#### SVEUČILIŠTE JOSIPA JURJA STROSSMAYERA U OSIJEKU

Fakultet elektrotehnike, računarstva i informacijskih tehnologija Osijek

Zavod za elektroenergetiku

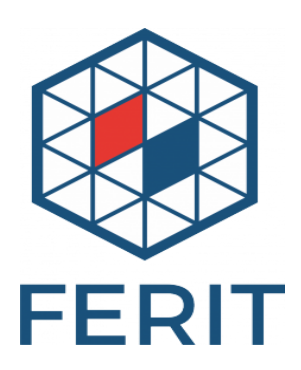

# Projektiranje električnih instalacija, rasvjete i postrojenja

# Projektiranje fotonaponske elektrane u programskom paketu PV SOL

Izv.prof.dr.sc. Zvonimir Klaić Zorislav Kraus, dipl.ing. Željko Jeršek, mag.ing.el.

Student:\_\_\_\_\_

Osijek,2020.

Programski paket PV SOL premium daje korisnicima mogućnosti poput dizajniranja i vizualizacije integriranih krovnih i samostojećih sunčanih elektrana snage do 3 MW. Jednostavna 3D navigacija izbornika podijeljena je na šest dijelova pogleda na teren, pogled na objekt, pokrivenost modula, montažu modula, konfiguraciju modula i plan kabela.

Klimatski podaci mogu se jednostavno odabrati putem interaktivne karte ili ih ručno odabrati za pojedino područje. U nekoliko jednostavnih koraka dolazi se do lokacije objekta, položaja i izgleda krova i drugih predradnji prije nego se krene u konfiguraciju modula. Kada se dimenzioniranje krova završi vrši se pozicioniranje krovnih prozora, dimnjaka, antena i sl. Pokrivenost krovne površine s maksimalno mogućim brojem modula izvodi se automatski ili ručno odabirom prekrivenih područja. Softver omogućuje optimizaciju sustava preko strujno – naponske karakteristike za svaki vremenski korak simulacije, kao i dijagram toka energije za cijeli sustav, uključujući i sustav pohrane (baterije i električna vozila).

Softver omogućuje različite simulacije, primjerice:

- Simulacija u satnoj i minutnoj rezoluciji,

- Simulacija s baterijskim sustavima i električnim vozilima,
- Simulacija fotonaponskih sustava izvan mreže (engl. Off Grid),

- Planiranje fotonaponskih sustava s vlastitom potrošnjom / viškom napajanja, opcionalno s baterijama.

Izbor unosa fotonaponskih modula može se izvesti na slijedeće načine:

- Određivanje broja modula i vizualizaciju područja modula pomoću fotografije,

- Automatsko postavljanje modula bilo kog krova u 2D okruženju,

- Planiranje fotonaponskog sustava u 3D okruženju.

Optimalna procjena i prikaz rezultata omogućuje:

- Detaljnu analizu profitabilnosti s povratom ulaganja, razdobljem povrata investicije, itd.

- Dokumentaciju projekta koja se može konfigurirati i izvesti: naslovna stranica, pregled, itd.

- Detaljne rezultate simulacije.

#### Uvod u PV SOL

Prije samog početka potrebno je ići na *New Project*, te u *Project Data* upisati broj projekta, ime projekta, projektanta itd.

Zatim se izabere tip sustava Type of System iz padajućeg menija.

#### System Type, Climate and Grid

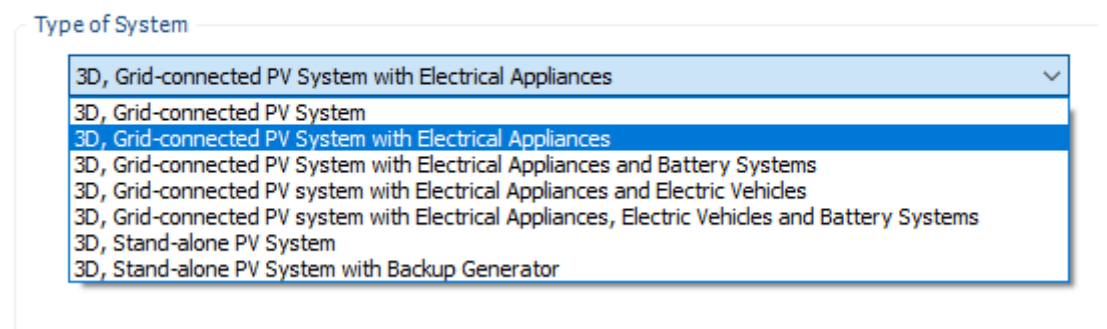

## I definiraju se klimatski podaci Climate Data za državu i lokaciju.

| Climate Data |                      |                                  |                                  |
|--------------|----------------------|----------------------------------|----------------------------------|
| Country      |                      | Location                         |                                  |
| Croatia      |                      | <ul> <li>✓ Osijek</li> </ul>     | <ul> <li>V</li> <li>V</li> </ul> |
|              |                      |                                  |                                  |
| Latitude     | 45° 32' 41" (45,54°) | Annual sum of global irradiation | 1327 kWh/m²                      |
| Longitude    | 18° 40' 36" (18,68°) |                                  |                                  |
| Time zone    | UTC+1                | Annual Average Temperature       | 12,3 °C                          |
| Time Period  | 1991 - 2010          |                                  |                                  |
| Resolution   | Hourly               | Simulation Parameters            |                                  |
|              |                      |                                  |                                  |

#### Odabire se sustav:

| ACMains                        |         |
|--------------------------------|---------|
| ிற் Enter                      |         |
| Voltage (N-L1)                 | 230 V   |
| Number of Phases               | 3-phase |
| cos φ                          | 1       |
| Maximum Feed-in Power Clipping | No      |

Nakon toga definira se potrošnja *Consumption*, Pritiskom na *Add consumption*, otvara se padajući meni.

| Consumption |                                              |  |  |
|-------------|----------------------------------------------|--|--|
|             | NAME                                         |  |  |
|             | Add consumption ▼                            |  |  |
|             | Load profiles / individual appliances        |  |  |
|             | Montrily/annual consumption for het metering |  |  |

Izabere se Load profiles / individual appliances

I otvori se :

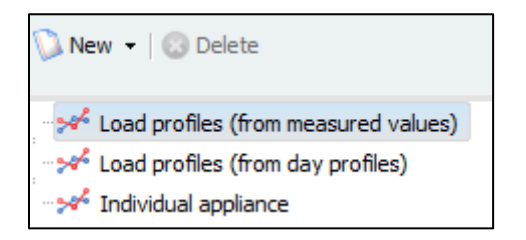

Izborom na tipku *Load profiles (from measured values)*, otvori se izbornik te se izabere odgovarajući profil potrošnje.

| 💟 New 👻 🛛 💿 Delete                     |   |
|----------------------------------------|---|
|                                        | ^ |
|                                        |   |
|                                        |   |
|                                        |   |
|                                        |   |
| BDEW commercial load profile (G1)      |   |
| BDEW load profile business (G2)        |   |
| BDEW load profile business (G3)        |   |
|                                        |   |
| BDEW load profile business (G5)        |   |
| BDEW load profile business (G6)        |   |
|                                        |   |
|                                        |   |
| → BDEW load profile agriculture (L0)   |   |
|                                        |   |
| → → BDEW load profile agriculture (L2) |   |
|                                        |   |
|                                        |   |
|                                        |   |
|                                        |   |
|                                        |   |
|                                        |   |
|                                        |   |
|                                        |   |
|                                        |   |
|                                        |   |
|                                        |   |
|                                        |   |
|                                        |   |
|                                        |   |
|                                        |   |
|                                        |   |
|                                        | ~ |

Za karakterističan slučaj izabran je profil 2 – person household with 2 children. Dobiveni profil je slijedeći

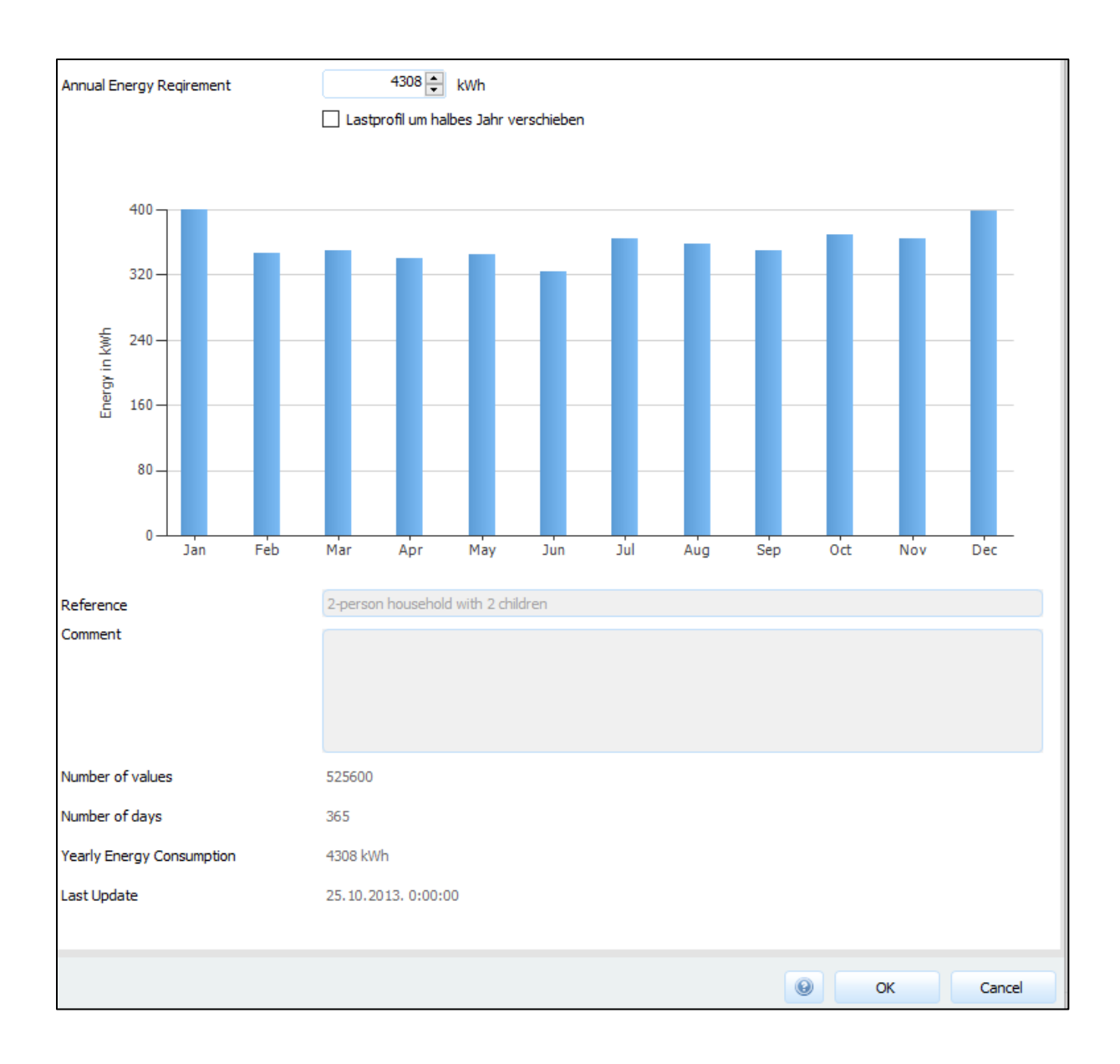

# **3D** planiranje

Izabere se krov s dvije strehe *Building with Gabled Roof* i upišu se vrijednosti. Prozor se otvara dvoklikom na objekt i krov objekta.

| Mode:Complex - Building 01                                                                                                    | ? ×                                             |                                            |
|----------------------------------------------------------------------------------------------------|-------------------------------------------------|--------------------------------------------|
| Storeys Attic Storeys                                                                                                    |                                                 |                                            |
| Ground Floor  Insert Width: Remove 10,000 m                                                                                         |                                                 |                                            |
| Height: Depth: 12,000 m 9                                                                                                    |                                                 |                                            |
| ✓ Adapt all to Floor Plan                                                                                                    |                                                 |                                            |
| Storeys                                                                                                    |                                                 |                                            |
| Position [x;y]<br>x = 0,000  m<br>y = 0,000  m<br>$\alpha = 180,00^{\circ}$<br>$\overline{x + 1}, \overline{x}$<br>w                | e Close                                         |                                            |
|                                                                                                    |                                                 |                                            |
|                                                                                                    |                                                 |                                            |
| Mode:Complex 👻 Building 01                                                                                                    | ? ×                                             |                                            |
| Storeys Attic Storeys                                                                                                    |                                                 | la la secola de la compañía de la secola 🦉 |
| Attic Storey1  Insert Width:                                                                                                    | Indination changes<br>Height O Shift            |                                            |
| Remove 10,000 m +                                                                                                    | Shift of Width:<br>0,000 m → + + + + ✓ Centered |                                            |
| 11,00 m 11,00 m                                                                                                    | Roof Pitch, Left:                               |                                            |
| 3,000 m 0,000 m                                                                                                    | Shift of Depth:                                 |                                            |
|                                                                                                    | 4,500 m Roof Pitch, In Front:                   |                                            |
|                                                                                                    | 33,69°                                          |                                            |
| Options Note: you have entered roo overall dimensions of the af                                                                     | of overhangs. Check the<br>fected roof areas!   |                                            |
| Attic Storeys                                                                                                    |                                                 |                                            |
| Position [x;y]<br>x = 0,000  m<br>y = 0,000  m<br>Orientation<br>$\alpha = 180,00^{\circ}$<br>1100000000000000000000000000000000000 | Close                                           |                                            |

|   |                                                                                                    | ~~~~                                                                                                    | 지 않는 것 같은 것 같은 것 같은 것                                                                                                    |   |
|---|----------------------------------------------------------------------------------------------------|----------------------------------------------------------------------------------------------------|----------------------------------------------------------------------------------------------------|---|
|   | Mode: Complex                                                                                                    | - Building 02                                                                                                    | ?                                                                                                    | × |
|   | Storeys Attic S                                                                                                    | toreys                                                                                                    |                                                                                                    |   |
|   | Ground Floor 💌                                                                                                    |                                                                                                    |                                                                                                    |   |
|   | Insert                                                                                                    | Width:                                                                                                    |                                                                                                    |   |
|   | Remove                                                                                                    | 8,000 m                                                                                                    |                                                                                                    |   |
|   |                                                                                                    |                                                                                                    |                                                                                                    |   |
|   | Height:                                                                                                    | Depth:                                                                                                    |                                                                                                    |   |
|   | 4,000 m                                                                                                    | 5,977 m 🗣                                                                                                    |                                                                                                    |   |
|   |                                                                                                    |                                                                                                    |                                                                                                    |   |
|   | Options                                                                                                    |                                                                                                    |                                                                                                    |   |
|   | Adapt all to Floo                                                                                                    | r Plan                                                                                                    |                                                                                                    |   |
|   |                                                                                                    |                                                                                                    |                                                                                                    |   |
|   |                                                                                                    |                                                                                                    |                                                                                                    |   |
|   | Desition (www)                                                                                                    | Storey                                                                                                    | 3                                                                                                    | _ |
|   | x = -14,000  m                                                                                                    | $\alpha = 180,00^{\circ}$                                                                                                    |                                                                                                    |   |
|   | y = 0,000 m                                                                                                    | **                                                                                                    |                                                                                                    |   |
|   |                                                                                                    | 5                                                                                                    | Close                                                                                                    |   |
|   |                                                                                                    |                                                                                                    |                                                                                                    |   |
|   |                                                                                                    |                                                                                                    |                                                                                                    |   |
|   |                                                                                                    |                                                                                                    |                                                                                                    |   |
|   | Mode: Complex                                                                                                    | Building 02                                                                                                    | ?                                                                                                    | × |
| - | Mode: Complex                                                                                                    | Building 02                                                                                                    | ?                                                                                                    | × |
|   | Mode: Complex<br>Storeys Attic Sto                                                                                                    | Building 02                                                                                                    | ?                                                                                                    | × |
|   | Mode: Complex<br>Storeys Attic Sto<br>Attic Storey1 💌                                                                                                    | Building 02 preys                                                                                                    | ?<br>Indination changes<br>◉ Height ◯ Shift                                                                                                    | × |
|   | Mode: Complex<br>Storeys Attic Storey1                                                                                                    | Building 02 preys Width: 8,000 m                                                                                                    | ?<br>Inclination changes<br>● Height ⓒ Shift<br>Shift of Width:                                                                                                    | × |
|   | Mode: Complex<br>Storeys Attic Storey1                                                                                                    | Building 02<br>breys<br>Width:<br>8,000 m                                                                                                    | ?<br>Inclination changes<br>● Height ○ Shift<br>Shift of Width:<br>0,000 m ······ ✓ Centered                                                                                                    | × |
|   | Mode: Complex<br>Storeys Attic Storey1 -<br>Insert<br>Remove                                                                                                    | Building 02<br>breys<br>Width:<br>8,000 m 9                                                                                                    | ?<br>Inclination changes<br>Height Shift<br>Shift of Width:<br>0,000 m<br>Centered<br>Roof Pitch, Left:                                                                                                    | × |
|   | Mode: Complex Storeys Attic Sto Attic Storey1 Insert Remove Height:                                                                                                    | Building 02  preys  Width:  8,000 m   Depth:                                                                                                    | ?<br>Inclination changes<br>● Height ● Shift<br>Shift of Width:<br>0,000 m → → → → ♥ Centered<br>Roof Pitch, Left:<br>9,000 → → → → →                                                                                                    | × |
|   | Mode: Complex<br>Storeys Attic Storey1  Attic Storey1 Insert Remove Height: 0,523 m                                                                                                    | ✓ Building 02  preys  Width: 8,000 m  Pepth: 0,000 m  P                                                                                              | ?<br>Inclination changes<br>Height Shift<br>Shift of Width:<br>0,000 Centered<br>Roof Pitch, Left:<br>90,00°<br>Shift of Depth:<br>5,977 Centered                                                                                                    | × |
|   | Mode: Complex<br>Storeys Attic Storey1  Attic Storey1 Insert Remove Height: 0,523 m                                                                                                    | Building 02           breys           Width:           8,000 m           Depth:           0,000 m                                                    | ?<br>Indination changes<br>● Height ● Shift<br>Shift of Width:<br>0,000 m ······ ♥ Centered<br>Roof Pitch, Left:<br>90,00° ······<br>Shift of Depth:<br>5,977 m ····· ♥ Centered<br>Roof Pitch, In Front:                                                                                                    | × |
|   | Mode: Complex                                                                                                    | Building 02                                                                                                    | ?<br>Inclination changes<br>● Height ● Shift<br>Shift of Width:<br>0,000 m → → → ♥ Centered<br>Roof Pitch, Left:<br>90,00° → → → →<br>Shift of Depth:<br>5,977 m → → → ■ Centered<br>Roof Pitch, In Front:<br>5,00° ♀ → → →                                                                                                    | × |
|   | Mode: Complex<br>Storeys Attic Storey1  Attic Storey1  Remove Height: 0,523 m Options                                                                                                    | Building 02           breys           Width:           \$,000 m           Depth:           0,000 m                                                   | ?<br>Inclination changes<br>● Height ● Shift<br>Shift of Width:<br>0,000 m → → → → ♥ Centered<br>Roof Pitch, Left:<br>90,00° → → → → →<br>Shift of Depth:<br>5,977 m → → → ↑ ■ Centered<br>Roof Pitch, In Front:<br>5,00° ♀ → → → →                                                                                                    | × |
|   | Mode: Complex<br>Storeys Attic Storey<br>Attic Storey1<br>Insert<br>Remove<br>Height:<br>0,523 m<br>Coptions<br>Roof Overhang                                                                                                    | ✓ Building 02  preys  Width: 8,000 m   Depth: 0,000 m                                                                                                | ?<br>Inclination changes<br>● Height ● Shift<br>Shift of Width:<br>0,000 m ······ ♥ Centered<br>Roof Pitch, Left:<br>90,00° ······<br>Shift of Depth:<br>5,977 m ······ ■ Centered<br>Roof Pitch, In Front:<br>5,00° •·····                                                                                                    | × |
|   | Mode: Complex<br>Storeys Attic Storey1  Attic Storey1 Insert Remove Height: 0,523 m Coptions Roof Overhang                                                                                                    | Building 02       breys       Width:       8,000 m       Depth:       0,000 m                                                                        | ?<br>Inclination changes<br>Heigh Shift<br>Shift of Width:<br>0,000 Centered<br>Roof Pitch, Left:<br>90,00° Centered<br>Shift of Depth:<br>5,977 Centered<br>Roof Pitch, In Front:<br>5,00° Centered                                                                                                    | × |
|   | Mode: Complex<br>Storeys Attic Storey1  Attic Storey1 Insert Remove Height: 0,523 m Options Roof Overhang                                                                                                    | Building 02  Dereys  Width: 8,000 m   Depth: 0,000 m   Attic Store                                                                                   | Inclination changes <ul> <li>Height</li> <li>Shift</li> </ul> Shift of Width:           0,000 m <ul> <li>Image: Centered</li> <li>Roof Pitch, Left:</li> <li>90,00°</li> <li>Image: Centered</li> </ul> Shift of Depth: <ul> <li>S,977 m</li> <li>Image: Centered</li> <li>Roof Pitch, In Front:</li> <li>S,00°</li> <li>Image: Centered</li> </ul> | × |
|   | Mode: Complex<br>Storeys Attic Storey1<br>Attic Storey1<br>Insert<br>Remove<br>Height:<br>0,523 m<br>Options<br>Roof Overhang<br>Position [x;y]<br>x = 114 000 m                                                                                                    | Building 02       breys       Width:       \$,000 m       Depth:       0,000 m       \$,000 m       Attic Store       Orientation       \$ = 180.00° | ?<br>Inclination changes<br>● Heigh ● Shift<br>Shift of Width:<br>0,000 m ····· ♥ Centered<br>Roof Pitch, Left:<br>9,000 ····· ♥ Centered<br>Shift of Depth:<br>5,977 m ··· ♥ ···· ♥ Centered<br>Roof Pitch, In Front:<br>5,00° • • ···· ♥                                                                                                    | × |
|   | Mode: Complex         Storeys       Attic Storey1         Attic Storey1       ▼         Insert       ▼         Remove       ■         Height:       0,523 m         0,523 m       ■         Options       ■         Roof Overhang       ■         Position [x;y]       x = -14,000 m         x = 0.000 m       ▼ | Building 02<br>breys<br>Width:<br>8,000  m $9Depth:0,000  m$ $9Attic StoreCrientation\alpha = 180,00^{\circ} w$                                      | YS Inclination changes Inclination changes Inclination changes Shift of Width: 0,000 ······· ✓ Centered Roof Pitch, Left: 90,000 ······· Shift of Depth: 5,977 m ······ Centered Roof Pitch, In Front: 5,000 ······ YS                                                                                                    | × |

Isto tako napravi se i za pomoćni objekt (garažu).

Nakon dizajniranja krovova na objektima potrebno je postaviti na krov dimnjak, krovne prozore i slične stvari koje se mogu naći na krovu.

Klikom na *Object view* može se krenuti s postavljanjem. Klikom na dimnjak otvori se vrsta dimnjak kojeg se može izabrati i jednostavno se pozicionira na krov.

| Chim                                                     | ney 01 ?                                                                                                    |
|----------------------------------------------------------|----------------------------------------------------------------------------------------------------|
| Bottom Surface<br>Width:<br>Depth:<br>Height:<br>1,200 m | Refine Form         Top Surface         Width:         ♀         0,200 m         Depth:         ♀         0,300 m         Shift of Width:         ¬         0,000 m         Shift of Depth:         ¬         0,000 m         ✓ Centered         Shift of Depth:         ¬         0,000 m         ✓ Centered |
| Position [x;y]                                           | Chimney                                                                                                    |

Slično se radi i s krovnim prozorom.

Izabere se krovni prozor i prevuče se na krov.

| 🔯 Edit "Skylight ? ×            |
|---------------------------------|
| Width:<br>1,000 m Height:       |
| Position [x;y]                  |
| x = 2,500  m $y = 1,6 m$ Cancel |
|                                 |

Prozor istih dimenzija jednostavno se kopira i pozicionira na željeno mjesto.

| ∑ Edit "Skylight ? ×                                    |   |
|---------------------------------------------------------|---|
| Width:                                                  | - |
| W S<br>Height:<br>1,800 m                               |   |
| Position $[x;y]$<br>x = 7,500  m<br>y = 1,6 m<br>Cancel |   |
|                                                         |   |

Prije postavljanja modula u okolini objekata treba postaviti moguća zasjenjenja od drveća.

Izabere se *Terrain View*, te vrsta drveća i postavi se u okolini objekata. Klikom na stablo mogu se mijenjati njegove dimenzije.

|              | Deciduous Tr                            | ee 01                              | ? ×  |  |
|--------------|-----------------------------------------|------------------------------------|------|--|
|              | Tree crown<br>Height:<br>               | Tree trunk<br>Diameter:<br>0,300 m |      |  |
|              | Deciduo                                 | ous Tree                           |      |  |
| Po<br>x<br>y | sition [x;y]<br>= 6,000 m<br>= 10,000 m | CI                                 | lose |  |
|              |                                         |                                    |      |  |

Može izabrati i drugačija vrsta stabla.

| Control                                        | Conifer 01                           | ? ×                                                              |           |
|------------------------------------------------|--------------------------------------|------------------------------------------------------------------|-----------|
| Tree crown<br>Height:<br>                      | 0 m<br>0 m<br>0 m<br>y [01]:         | Tree:                                                            |           |
|                                                | Conifer                              |                                                                  |           |
| Position [x;y]<br>x = -5,000 m<br>y = 10,000 m |                                      | Close                                                            |           |
|                                                |                                      |                                                                  |           |
|                                                | Conifer                              | 02                                                               | ? ×       |
|                                                | Conifer<br>Tree crown<br>Height:<br> | 02<br>- Height Tree<br>10,000 m                                  | ? ×       |
|                                                | Conifer<br>Free crown<br>Height:<br> | 02<br>Height Tree<br>10,000 m<br>Tree trunk<br>Diameter:<br>9    | ? ×       |
|                                                | Conifer<br>Free crown<br>Height:<br> | 02<br>Height Tree<br>10,000 m<br>Tree trunk<br>Diameter:<br>0,30 | ? ×       |
|                                                | Conifer<br>Free crown<br>Height:<br> | 02<br>Height Tree<br>10,000 m<br>Tree trunk<br>Diameter:<br>9    | ? ×<br>:: |

| <u> </u> | 🛦 Conifer 0                                                   | )3 <b>? ×</b>                                                    |
|----------|---------------------------------------------------------------|------------------------------------------------------------------|
| 0        | Tree crown<br>Height:<br>Diameter:<br>Centre of Gravity [01]: | Height Tree:<br>10,000 m<br>Tree trunk<br>Diameter:<br>9 0,300 m |
|          | Co<br>Position [x;y]<br>x = -27,000 m<br>y = 0 m              | Close                                                            |

Slijedeće je postavljanje modula na krovove objekata. Izabere se *Module Coverage*, zatim vrsta modula na *Select / Edit Reference Module*. Tada se izabere *New Module*. Izabrani modul je LG Electronics Inc, LG350N1K-V5 i klik na OK. Modul se može postaviti horizontalno i vertikalno. Izabrano je horizontalno. Ispunjavanje površine modulima, može se raditi pojedinačno, grupno (*Fill Area*) ili automatski (Cover). Horizontalni i vertikalni razmak između modula je 2 cm.

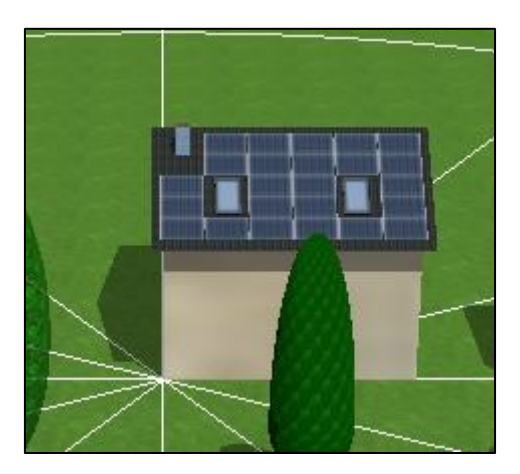

Na krovu garaže pokazati će se postavljanje FN modula na fiksne nosače podešene pod odgovarajućim (optimalnim ) kutom za područje Osijeka.

Izabere se *Module Mounting*, zatim vrsta modula na *New Assembbly System*, izabere se isti modul LG350N1K-V5, te se postavi horizontalno tako da ukupan nagib bude 34°.

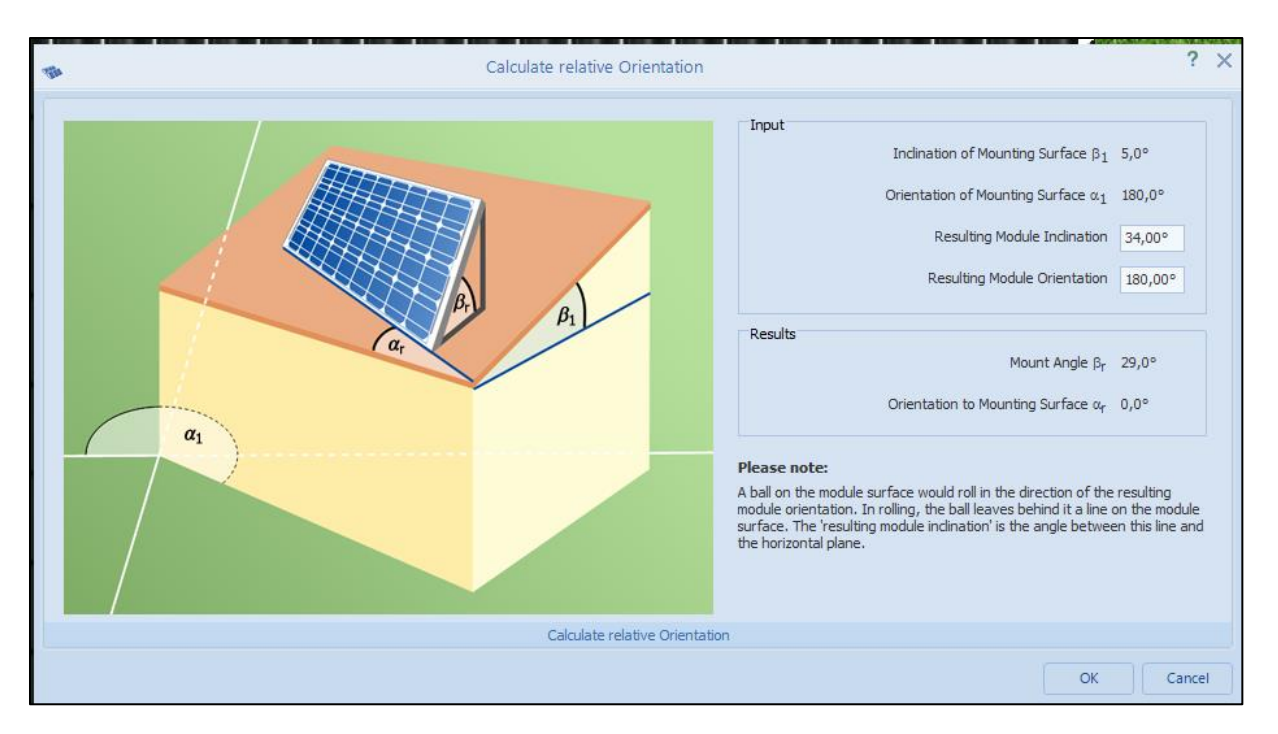

Klikom na OK potvrđuju se upisane vrijednosti. Tada se izabere broj horizontalnih modula u redu u izborniku *Number of horizontal Modules*. Pritiskom na tipku *Cover the Mounting Surface*, automatski se postave FN moduli i po potrebi pozicioniraju.

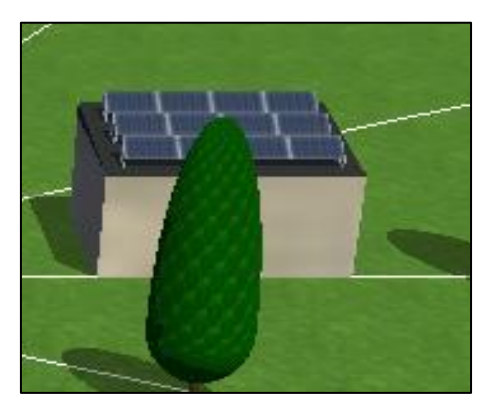

Za odgovarajuću snagu instaliranih FN modula izabere se odgovarajući izmjenjivač (*Inverter*).

U *Module Configuration* izabere se druga ikonica *Configure module areas together* te se označe

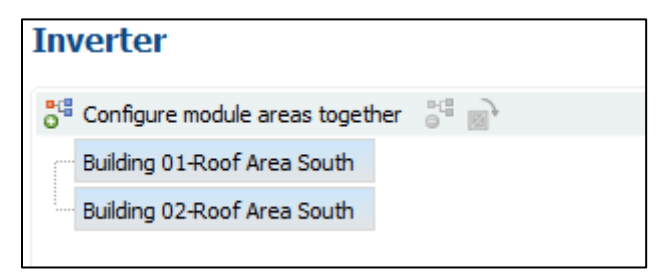

I klikom na Configure module areas together dobiva se slijedeće:

## Inverter

| Onfigure module areas together    | 5ª 🗃                        |
|-----------------------------------|-----------------------------|
| ✓ Building 01-Roof Area South + B | Building 02-Roof Area South |
|                                   |                             |
|                                   |                             |

Klikom na *New Inverter* kreće izbor izmjenjivača. Stavi se kvačica u *Polystring Configuration* i izabere se izmjenjivač po snazi FN elektrane. Može se uzeti i izmjenjivač manje snage od ukupne snage elektrane.

| r         | Suggest Configuration<br>(using <u>Selection</u> ) - Inverters: Suitable: 1 / Selection: 1 |               |
|-----------|--------------------------------------------------------------------------------------------|---------------|
| CHECK     | VALUES                                                                                     | POWER         |
|           | CONFIGURATION: Building 01-Roof Area South + Building 02-Roof Area South                   |               |
|           |                                                                                            |               |
| ×         | 1 x Fronius International FRONTUS Symp 12.5-3-M V 🕅                                        | 12.6 kWp      |
|           |                                                                                            |               |
|           | Type of Operation: MPP 1, MPP 2                                                            |               |
| √         | MPP 1: 2 Strings x 12 Modules in series  Building 01-Roof Area South                       |               |
|           | ⊕ Add Row                                                                                  |               |
| <         | MPP 2: 1 Strings x 12 Modules in series 🔹 Building 02-Roof Area South 💌                    |               |
|           | ① Add Row                                                                                  |               |
|           |                                                                                            |               |
|           | New Inverter                                                                               |               |
|           |                                                                                            |               |
|           |                                                                                            |               |
|           |                                                                                            |               |
| Module Ar | eas:                                                                                       | Configured    |
|           | Building 01-Roof Area South 24 x i LG350N1K-V5 = 8,4 kWp                                   | 24 PV Modules |
|           | Building 02-Roof Area South 12 x 🕕 LG350N1K-V5 = 4,2 kWp                                   | 12 PV Modules |
| Options:  | Check System                                                                               |               |
|           | Configuration Limits                                                                       |               |
|           | Choose inverters only from Favorites                                                       |               |
|           |                                                                                            |               |
|           |                                                                                            |               |

| • | ОК | Cancel |
|---|----|--------|

Kada se ispod opcije Check pojave zelene kvačice izmjenjivač je pravilno izabran.

Provjera izbora radi se na opciji Check System. Ukoliko su vrijednosti u zelenom području izmjenjivač je pravilno izabran. Žuto područje je područje tolerancije, dok crveno područje znači da izmjenjivač nije dobro izabran.

| Configuration Check                                            |                                        |      |                         |               |         | —                           | $\Box$ $\times$          |  |
|----------------------------------------------------------------|----------------------------------------|------|-------------------------|---------------|---------|-----------------------------|--------------------------|--|
| <ul> <li>Building 01-Roof A</li> <li>FRONIUS Symp 1</li> </ul> |                                        |      | Ourrent under STC: 29,4 |               |         |                             | Max. Input Current: 43,5 |  |
| ✓ MPP 1<br>✓ MPP 2                                             | Current in A                           |      | 25                      | 30            | 35      | 40                          | 45                       |  |
|                                                                |                                        | _    |                         | Factor: 100,8 |         |                             |                          |  |
|                                                                | Sizing Factor in 76                    | o    | 90                      | 100 110       | 120     | 130                         | 140                      |  |
|                                                                | PV Generator Power in kWp              | 12,6 |                         |               |         |                             |                          |  |
|                                                                | AC apparent power max. in kVA          | 12,5 |                         |               |         |                             |                          |  |
|                                                                | AC Active Power in kW (cos $\phi$ = 1) | 12,5 |                         |               |         |                             |                          |  |
|                                                                |                                        |      |                         |               | Legend: | Design<br>Tolera<br>Restric | nce Range<br>ted Range   |  |
|                                                                |                                        |      |                         |               |         |                             |                          |  |
|                                                                |                                        |      |                         |               |         |                             |                          |  |
|                                                                |                                        |      |                         |               |         |                             |                          |  |
|                                                                |                                        |      |                         |               |         |                             |                          |  |
|                                                                |                                        |      |                         |               |         |                             |                          |  |
|                                                                |                                        |      |                         |               |         |                             | Close                    |  |

Cable Plan, shema spajanja kabela može se raditi ručno i automatski.

# Izbor kabela Izmjenjivač (Inverter) – elektroenergetska mreža

| AC Cable (FRONIUS Symo 12.5-3-M)           |                 |         |                  |       |
|--------------------------------------------|-----------------|---------|------------------|-------|
| from meter to inverter (one-way)           | 15 m            | 6 mm² ~ | Copper v         | ]     |
| Circuit symbols integrated in the inverter | Name            | Info    | Symbol           | o Add |
| Circuit symbols after inverter             | Name            | Info    | Symbol           | o Add |
|                                            | Fuse            | Edit    | - €              |       |
|                                            | Circuit Breaker | B 25A   | - <u>+</u> - 😮 T |       |

# Izbor kabela na DC strani

-

| DC topology per MPP tracker                                                                                                    |                   |                  |                     |        |            |   |     |  |
|----------------------------------------------------------------------------------------------------|-------------------|------------------|---------------------|--------|------------|---|-----|--|
| Select MPP Tracker                                                                                                    | 1                 | $\sim$           |                     |        |            |   |     |  |
| Number of strings in the PV array                                                                                                    |                   | 2                |                     |        |            |   |     |  |
| Max. Number of Inputs on the Tracker                                                                                                    |                   | 6                |                     |        |            |   |     |  |
| Connecting strings by using                                                                                                    | None              | $\sim$           |                     |        |            |   |     |  |
| String Cables (MPP Tracker 1)                                                                                                    |                   |                  |                     |        |            |   |     |  |
| String Cable (2x Go-and-return)                                                                                                    | 40 m              |                  | 4 mm² ~             |        | Copper 🗸 🗸 |   |     |  |
| Circuit symbols String Cable                                                                                                    | Name              |                  | Info                | Symbol |            | o | Add |  |
|                                                                                                    |                   |                  |                     |        |            |   |     |  |
| DC topology per MPP tracker                                                                                                    |                   |                  |                     |        |            |   |     |  |
| DC topology per MPP tracker                                                                                                    | 2                 | ~                |                     |        |            |   |     |  |
| DC topology per MPP tracker<br>Select MPP Tracker<br>Number of strings in the PV array                                                                                                    | 2                 | ~ 1              |                     |        |            |   |     |  |
| DC topology per MPP tracker<br>Select MPP Tracker<br>Number of strings in the PV array<br>Max. Number of Inputs on the Tracker                                                                                                    | 2                 | ~<br>1<br>6      |                     |        |            |   |     |  |
| DC topology per MPP tracker<br>Select MPP Tracker<br>Number of strings in the PV array<br>Max. Number of Inputs on the Tracker<br>Connecting strings by using                                                                     | 2<br>None         | ~<br>1<br>6<br>~ |                     |        |            |   |     |  |
| DC topology per MPP tracker<br>Select MPP Tracker<br>Number of strings in the PV array<br>Max. Number of Inputs on the Tracker<br>Connecting strings by using<br>String Cables (MPP Tracker 2)                                    | 2<br>None         | ~<br>1<br>6<br>~ |                     |        |            |   |     |  |
| DC topology per MPP tracker<br>Select MPP Tracker<br>Number of strings in the PV array<br>Max. Number of Inputs on the Tracker<br>Connecting strings by using<br>String Cables (MPP Tracker 2)<br>String Cable (1x Go-and-return) | 2<br>None<br>20 m | ✓<br>1<br>✓      | 4 mm <sup>2</sup> ~ |        | Copper v   |   |     |  |

# Izgled sheme

# Plans and parts list

#### Shema

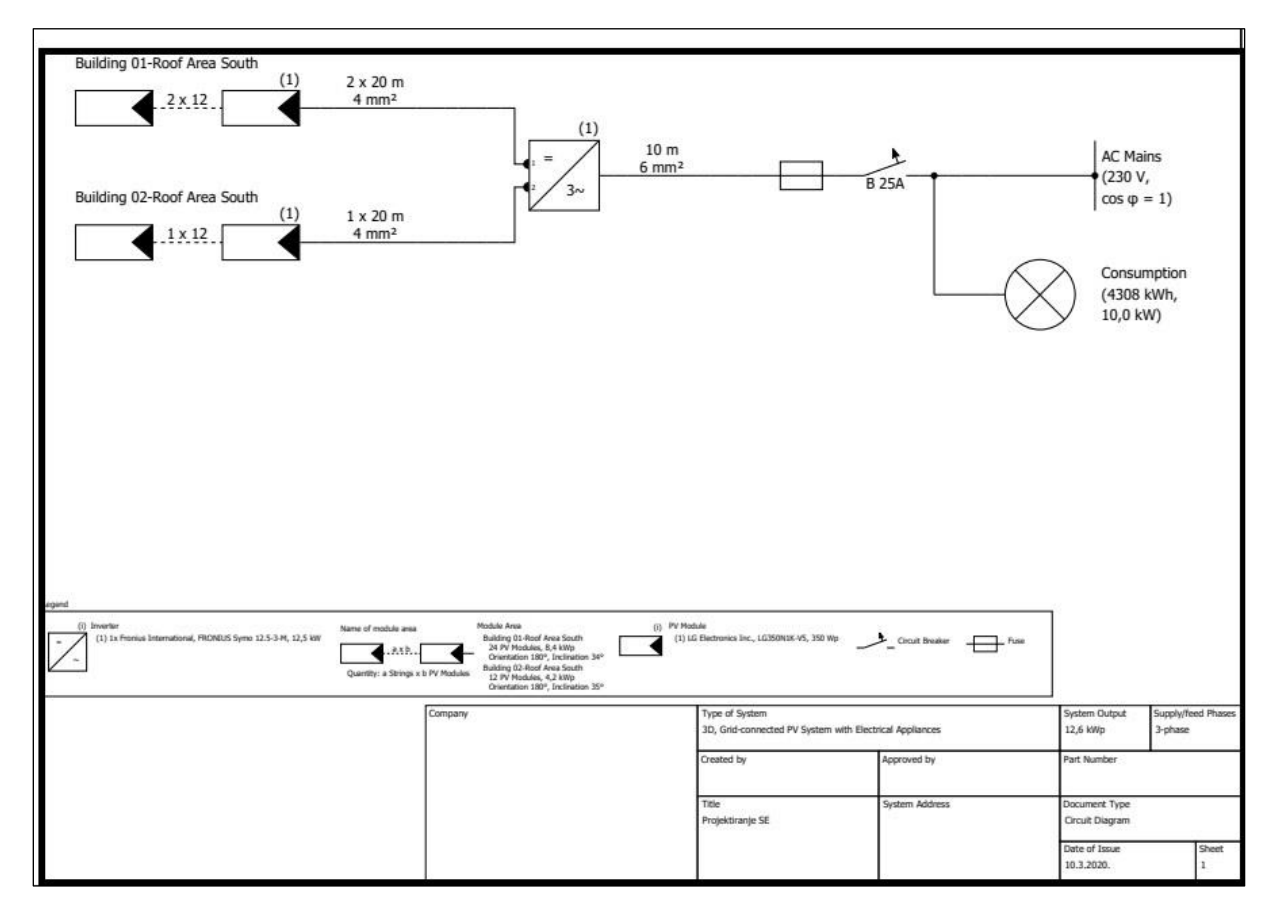

Na izborniku *Presentation* daje se izvješće kompletne izvedene situacije, uz naglasak da u ovom dijelu projektiranja nije obrađena tehno-ekonomska analiza pa te podatke iz izvješća ne treba uzimati u obzir.

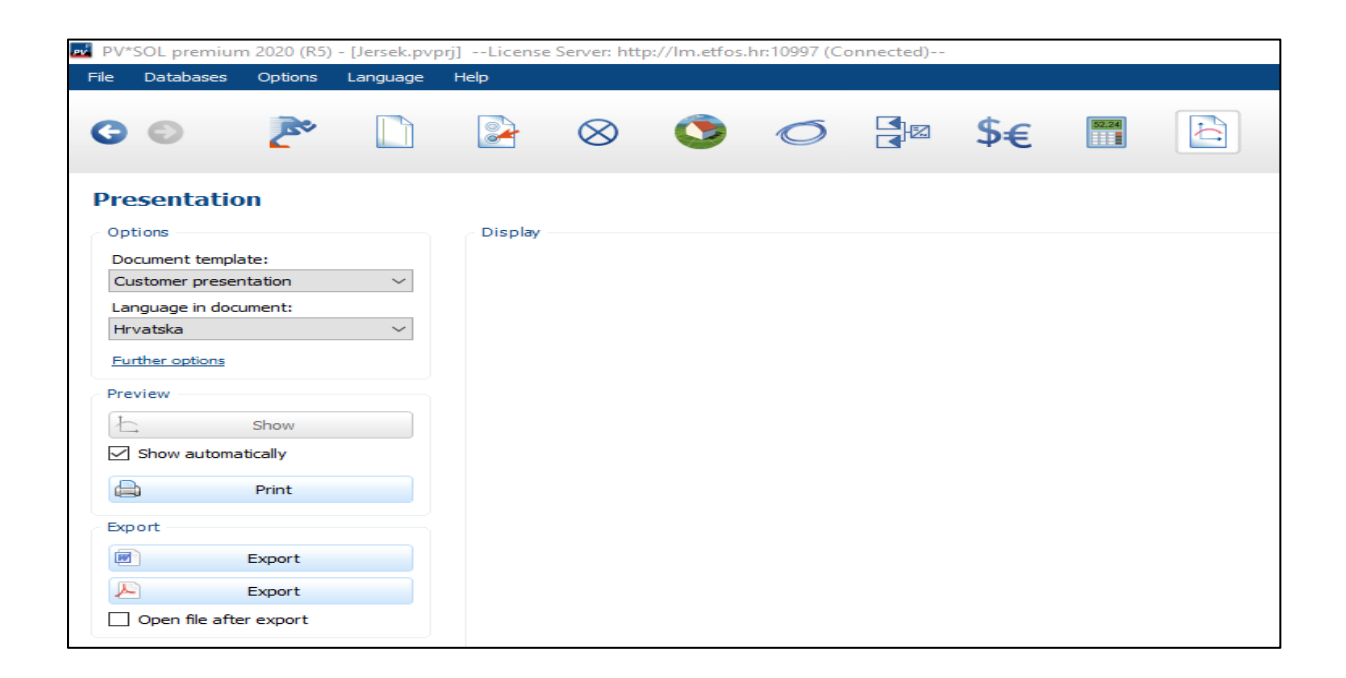

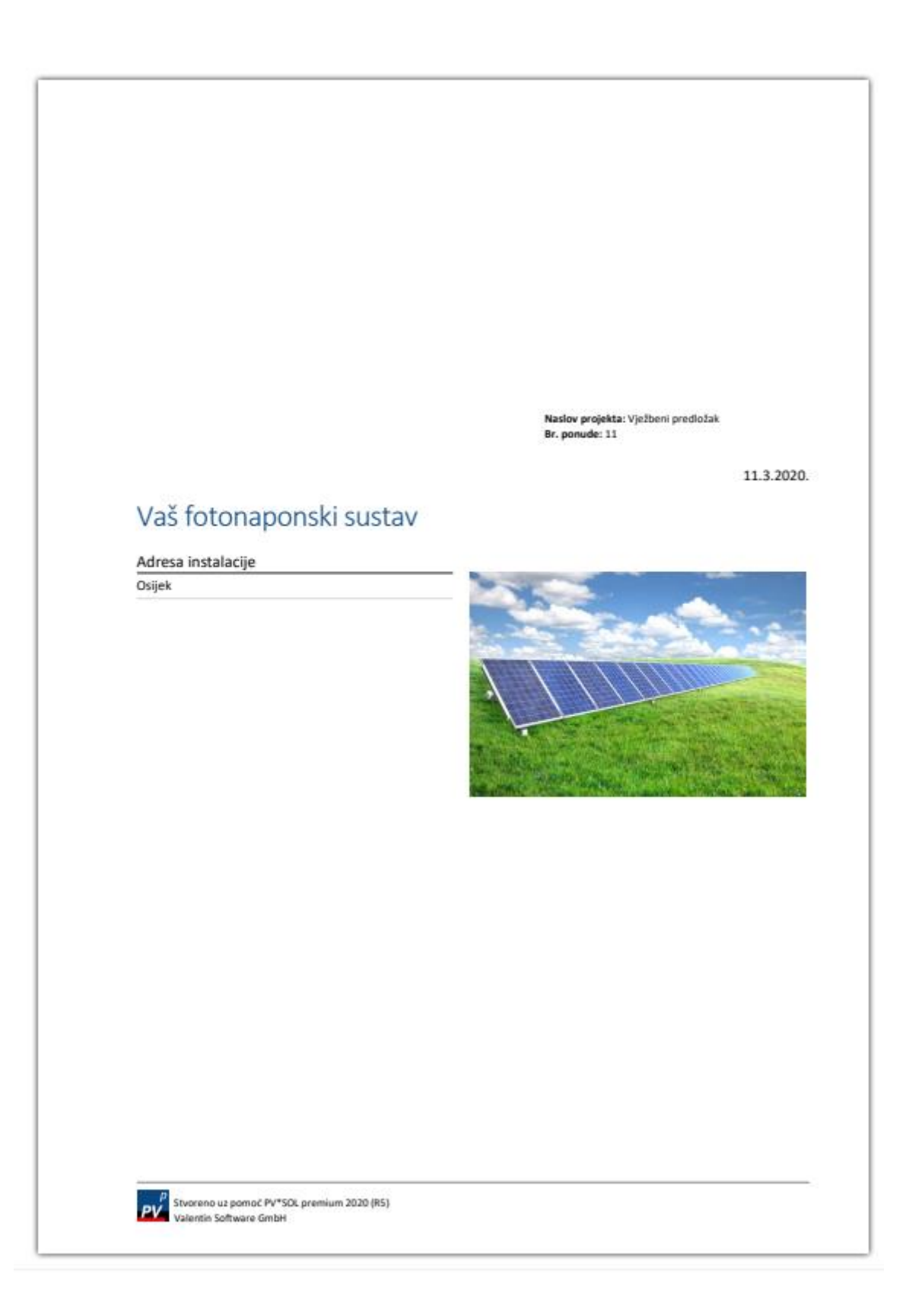